# HOW TO DOWNLOAD THE ENTIRE ESL LIST

## Question:

How do I get the most up-to-date ESLs for all substances that are used in air permitting?

### Answer:

1. Go to: https://www17.tceq.texas.gov/tamis/index.cfm

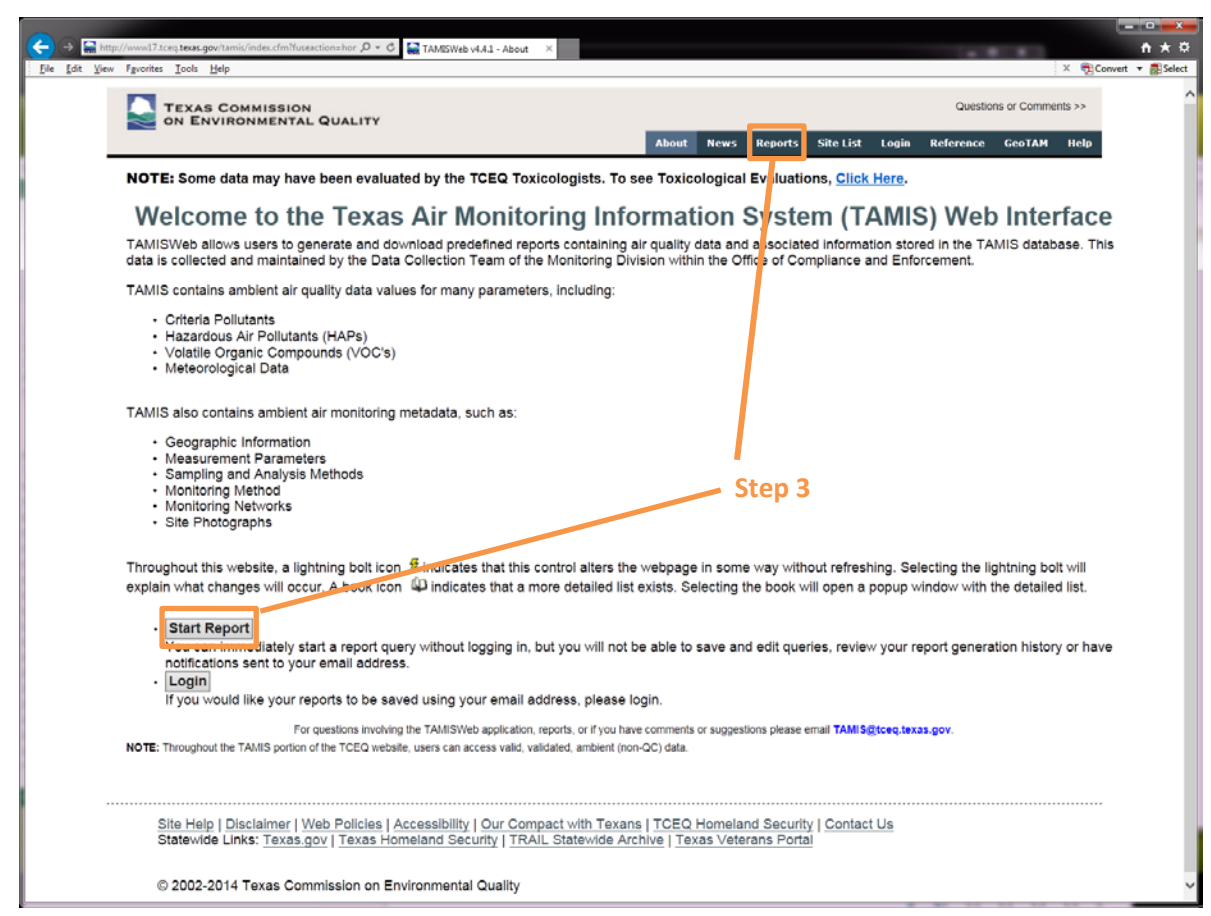

- 2. Login (optional)
- 3. Click 'Start Report'

-OR-

Click 'Reports'

| (←) → ↓ ↓ ↓ ↓ ↓ ↓ ↓ ↓ ↓ ↓ ↓ ↓ ↓ ↓ ↓ ↓ ↓ ↓                                                                                                    | n x 4.4 o - Report S X 🚵 TAMESWeb v4.4 o - Report See                                                                                                    |
|----------------------------------------------------------------------------------------------------|----------------------------------------------------------------------------------------------------|
| TEXAS COMMISSION<br>ON ENVIRONMENTAL QUALITY                                                                                                    | Questions or Comments >>                                                                                                    |
| NOTE: Some data may have been evaluated by the                                                                                                    | he TCEQ Toxicologists. To see Toxicological Evaluations, <u>Click Here</u> .                                                                                                    |
| Select Report & Descriptio s                                                                                                    | Criteria Selection Wizard Mode                                                                                                    |
| Report used to obtain the Effects Screening Levels (I<br>screening levels used in TCEQ's air permitting proce<br>For more in prination on ESLs, please visit the TCEQ | SSLS) used for air permitting. This list is the most similar to the archived ESL Published Lists. ESLs are<br>so to evaluate air dispersion modeling's predicted impacts<br>I Toxicology webpage. |
| To learn more about the integration of the Toxicity Fa<br>Toxicology vebpage.                                                                                         | ictor database into the Texas Air Monitoring Information S stem (TAMIS) database, please visit the TCEQ                                                                                           |
| Steps 4 & 5                                                                                                    | • Step 6                                                                                                    |
| NOTE: Throughout the TAMIS portion of the TCEQ website, users or                                                                                                    | an access valid, validated, ambient (non-QC) data.                                                                                                    |
| indicates that this control alters the webpage in some way without<br>indicates that a more detailed list exists. Selecting the book will                             | refreshing. Selecting the lightning bolt will explain what changes will occur.<br>open a popup window with the detailed list. Step 7                                                              |
| Site Help   Disclaimer   Web Policies   Accessib<br>Statewide Links: Texas.gov   Texas Homeland S                                                                     | lity   Our Compact with Texans   TCEQ Homeland Security   Contact Us<br>Security   TRAIL Statewide Archive   Texas Vetorans Portal                                                                |
| © 2002-2014 Texas Commission on Environme                                                                                                    | ntal Quality                                                                                                    |

- 4. Got to 'Select Report' box
- 5. Choose 'Tox ESL-Summary Report' from the dropdown menu
- 6. Select 'Expert Mode' under 'Criteria Selection'

\*Expert Mode allows the user to see all choices under one screen

7. Click 'Next'

|                                                                                                    | TAMISWeb v4.4.0 - Report E., × AMISWeb v4.4.0 - Report Er                                                                                                    |                                                                                                    |
|----------------------------------------------------------------------------------------------------|----------------------------------------------------------------------------------------------------|----------------------------------------------------------------------------------------------------|
| Ene Four New Mountes Toons Helb                                                                                                    |                                                                                                    | v different + Bhaeer                                                                                                    |
| TEXAS CON                                                                                                    | AISSION<br>MENTAL QUALITY                                                                                                    | Guestion or Commenta ++                                                                                                    |
|                                                                                                    | About Nows 1                                                                                                    | agants Sile Lhd Legin Kaference GesTAM Help                                                                                                    |
| NOTE: some data                                                                                                    | nay have been evaluated by the TCEQ Toxicologists. To see Toxicological En                                                                                                    | valuations, <u>Lack Hern</u> .                                                                                                    |
|                                                                                                    | Tox ESL-Summary Report                                                                                                    | Non.                                                                                                    |
| Parente (DAR CONVERSION                                                                                                    | Ctor                                                                                                    | 0                                                                                                    |
| 02/05/2018                                                                                                    | step                                                                                                    | Ö Chan O Lagua blank                                                                                                    |
|                                                                                                    | Use "Add" or "Add with Surrogates" to include specific substances in the report.<br>To run the report with all available substances, do not select any substances.                                                                                                    | Step 9 – Leave blank                                                                                                    |
| Load Substance N                                                                                                    | Browse                                                                                                    |                                                                                                    |
| Load CAS#                                                                                                    | Browse                                                                                                    | 88                                                                                                    |
| Category:                                                                                                    |                                                                                                    |                                                                                                    |
| CASE                                                                                                    |                                                                                                    | Selected separations (s to 2 you microrum)                                                                                                    |
|                                                                                                    | ()//2-//2-hydroxyethyl/(phosphonomedhylamino)ethyl(imino)bis(methylene));; ] g                                                                                                    |                                                                                                    |
| and the second second se | ()(phosphonomethy)(imino)bia/(2,1-ethanedy)(httricola(methylene))(etrakac A<br>())etrahydro 2-hydrouy 2-oxido: 44-1,4 2-oxiabaphosphorin 4-y(methyl) ethal<br>(41) - 147-44 - 147-44         |                                                                                                    |
| Substance List                                                                                                    | (**) bs/2 ethy/hexy() second<br>III2-ethy/hexy() oxy() second<br>/12-ethy/hexy() oxy() second<br>/12-ethaned() bs/() oxy() bs/() second<br>/12-ethaned() bs/() oxy() bs/() second<br>/12-ethaned() bs/() oxy() bs/() second<br>/12-ethaned() bs/() oxy() bs/() oxy() oxy() oxy() |                                                                                                    |
|                                                                                                    | (1.3 dimethyloutylibenzene<br>(1.6-hexanedytbis(noticos(methylene)))tetrakis-phosphonic acid, hexaerin                                                                                                    | Add with whogether                                                                                                    |
| When selecting the                                                                                                    | ter oriters below, search results will be narrowed. To run the report without limiting                                                                                                    | Press Control of Control of Contr |
| St T Duration Davis                                                                                                    | Interim Source                                                                                                    |                                                                                                    |
| Odor<br>Short-term Health                                                                                                    | AMA AMACel                                                                                                    |                                                                                                    |
| Chort-term Veget<br>Long-term Health                                                                                                    | Arson V<br>Austra                                                                                                    |                                                                                                    |
| 3LT Status                                                                                                    | Oder Source                                                                                                    |                                                                                                    |
| Enal                                                                                                    | Convette-Muniz<br>Dravnjeks                                                                                                    |                                                                                                    |
| St T faxia                                                                                                    | Helman Experiment                                                                                                    | Step 10 – Leave blank                                                                                                    |
| Animal                                                                                                    | Not Defined<br>Antinubural and Cattle                                                                                                    |                                                                                                    |
| Other<br>Vegetation                                                                                                    | Agroutural                                                                                                    |                                                                                                    |
| 200 mm                                                                                                    | Phase                                                                                                    |                                                                                                    |
|                                                                                                    | Vapor<br>PM                                                                                                    |                                                                                                    |
| Optional Cols                                                                                                    | nos Divers                                                                                                    |                                                                                                    |
|                                                                                                    | s columns)                                                                                                    |                                                                                                    |
| Australia<br>Ostaria<br>Calification<br>Calification<br>Calification                                                                                                    | Step 11 – Lea                                                                                                    | ve selected                                                                                                    |
|                                                                                                    | Diter                                                                                                    |                                                                                                    |
| Examples Fort                                                                                                    |                                                                                                    |                                                                                                    |
| Previous                                                                                                    |                                                                                                    | Create Report Step 13                                                                                                    |
| NOTE: Throughout the T<br>NOTE: Report generation                                                                                                    |                                                                                                    |                                                                                                    |
| 9 nocates that this con                                                                                                    | rames the weeksgame * Step IZ - Leave S                                                                                                    | selected                                                                                                    |
| Process that a nor                                                                                                    | acalisa isi kosis. Selecti                                                                                                    | . v                                                                                                    |
| L                                                                                                    | the second second                                                                                                    |                                                                                                    |

8. Enter desired date in 'Effective Date' box

\*Current date is the default

- 9. DO NOT select any substances, leave 'Selected Substances' box empty
- 10. DO NOT select any filter criteria, leave all filter criteria un-selected
- 11. Leave all 'Optional Columns' selected
- 12. Leave file delimiter as 'Exclamation Point'
- 13. Click 'Create Report' button

|                                                                                                    | <b>a _ x _</b> |
|----------------------------------------------------------------------------------------------------|----------------|
| Art Street State State S | * *            |
| [lie Ldit View Fgronites Loois Help × ∰Convert ▼                                                                                                    | Select         |
| TEXAS COMMISSION Questions or Comments >> ON ENVIRONMENTAL QUALITY                                                                                                    | î              |
| About News Reports Site List Login Reference GeoTAM Help                                                                                                    | - 1            |
| NOTE: Some data may have been evaluated by the TCEQ Toxicologists. To see Toxicological Evaluations, Click Here.                                                                                                    |                |
| Tox ESL-Summary Report More                                                                                                    |                |
| Total Time To Generate Report: 0.17 minutes.<br>Total Good Records: 7176<br>Total Bad Records: 0<br>Report File: 389220180205113630940.txt Step 14                                                                                                    |                |
| Edit Query NOTE: Throughout the TAMIS portion of the TCEQ website, users can access valid, validated, ambient (non-QC) data.  f indicates that this control alters the webpage in some way without refreshing. Selecting the lightning bolt will explain what changes will occur.                                                                                                    |                |
| Indicates that a more detailed list exists. Selecting the book will open a popup window with the detailed list.                                                                                                    |                |
| Site Help   Disclaimer   Web Policies   Accessibility   Our Compact with Texans   TCEQ Homeland Security   Contact Us Statewide Links: Texas.gov   Texas Homeland Security   TRAIL Statewide Archive   Texas Veterans Port-                                                                                                    |                |
| © 2002-2014 Do you want to open or save 389220180205113630940.txt (1.72 M8) from www17.tceq.texas.gov? Qpen Save 🔻 Cancel ×                                                                                                    | ~              |

#### 14. Click 'Report File' link to open .txt file

15. Click 'Open' to open file

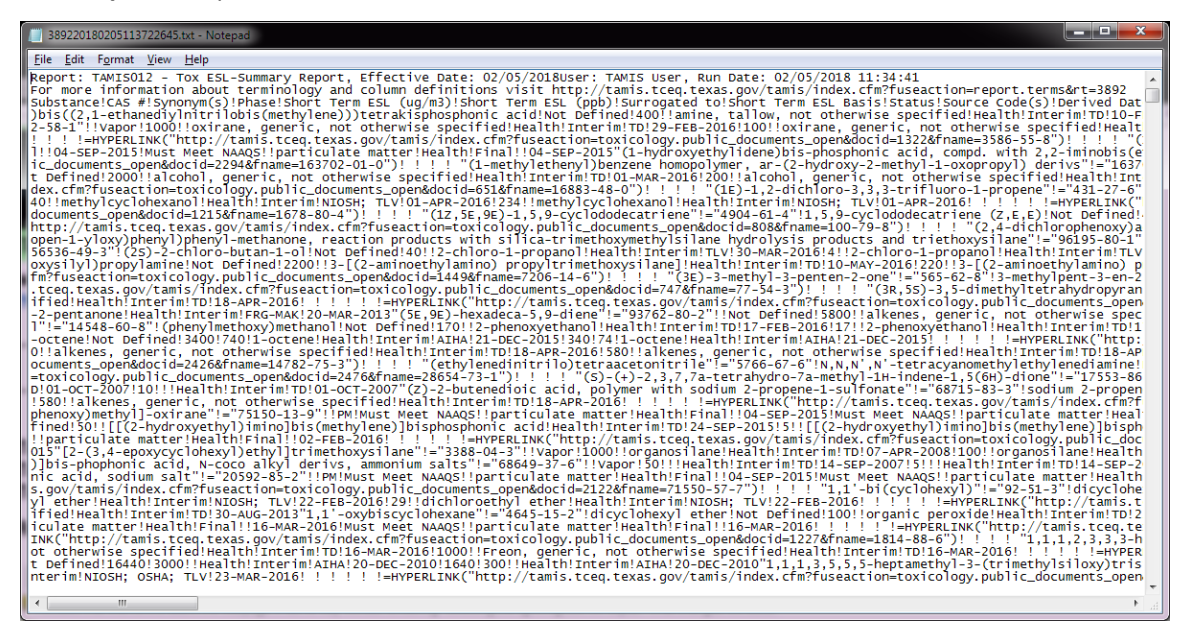

#### 16. Transfer Data into Excel:

- a. Select all data (Keyboard shortcut = Ctrl a)
- b. Copy (Keyboard shortcut = Ctrl c)
- c. Open excel

|                            | HOME B                          | *<br>NSERT P   | AGE LAVO    | UT FOR  | MULAS          | DATA RI | IVIEW   | VIEW ACI                 | ROBAT |        | Book1 - E  | ocel                        |                      |                |             | L : 1 | ÷ | +            | ×.,    | 22                              | ? Ⅲ — □<br>Tracie Phillips |                  |
|----------------------------|---------------------------------|----------------|-------------|---------|----------------|---------|---------|--------------------------|-------|--------|------------|-----------------------------|----------------------|----------------|-------------|-------|---|--------------|--------|---------------------------------|----------------------------|------------------|
| Paste #1                   | lut<br>Copy =<br>format Painter | Celibri<br>B I | u •   ⊞     | 11 · A' | x = =<br>• ≡ = |         | ₽ ∰M    | ap Text<br>erge & Center | - \$  | ent    | -<br>*# 4% | Conditional<br>Formatting - | Format as<br>Table - | Normal<br>Good | Bad<br>Neul | tral  | M | nsert Delete | Format | ∑ AutoSum<br>↓ Fi8-<br>↓ Clear+ | Sort & F                   | nd 8:<br>elect - |
| Clipb                      | oard                            | a l            | Font        |         | ria:           | Al      | ignment |                          | 14    | Number | rja        |                             |                      | Styles         |             |       |   | Cells        |        | E                               | siting                     | ^                |
| A1                         | • 1                             | XV             | $f_X$       |         |                |         |         |                          |       |        |            |                             |                      |                |             |       |   |              |        |                                 |                            | ~                |
| A                          | 0                               | C              | D           | E       | . F            | G       | н       | 1                        | 11    | К      | 1          | M                           | N                    | 0              | P           | Q     | R | 5            | T      | U                               | V.                         | W                |
| 1                          | -                               |                |             |         |                |         |         |                          |       |        |            |                             |                      |                |             |       |   |              |        |                                 |                            |                  |
| 3                          |                                 |                |             |         |                |         |         |                          |       |        |            |                             |                      |                |             |       |   |              |        |                                 |                            |                  |
| 4<br>5<br>6<br>7<br>8<br>9 |                                 | Step           | <b>)</b> 16 | .d.     |                |         |         |                          |       |        |            |                             |                      |                |             |       |   |              |        |                                 |                            |                  |
| 10                         |                                 |                |             |         |                |         |         |                          |       |        |            |                             |                      |                |             |       |   |              |        |                                 |                            |                  |
| 11                         |                                 |                |             |         |                |         |         |                          |       |        |            |                             |                      |                |             |       |   |              |        |                                 |                            |                  |
| 12                         |                                 |                |             |         |                |         |         |                          |       |        |            |                             |                      |                |             |       |   |              |        |                                 |                            |                  |
| 14                         |                                 |                |             |         |                |         |         |                          |       |        |            |                             |                      |                |             |       |   |              |        |                                 |                            |                  |
| 15                         |                                 |                |             |         |                |         |         |                          |       |        |            |                             |                      |                |             |       |   |              |        |                                 |                            |                  |
| 16                         |                                 |                |             |         |                |         |         |                          |       |        |            |                             |                      |                |             |       |   |              |        |                                 |                            |                  |
| 17                         |                                 |                |             |         |                |         |         |                          |       |        |            |                             |                      |                |             |       |   |              |        |                                 |                            |                  |
| 10                         |                                 |                |             |         |                |         |         |                          |       |        |            |                             |                      |                |             |       |   |              |        |                                 |                            |                  |
| -                          | -                               | -              | -           | -       |                | 1       |         |                          |       |        |            | _                           |                      |                |             |       |   |              |        |                                 |                            |                  |
| 45 45                      | Sheet                           | 1 (+           | 2           |         |                |         |         |                          |       |        |            |                             |                      | 1              |             |       |   |              | _      |                                 |                            | •                |
| READY 🔛                    | 5                               |                |             |         |                |         |         |                          |       |        |            |                             |                      |                |             |       |   | 8            |        | · 🗉 - —                         | - I                        | -+ 100%          |

- d. Select cell A1 (should already be selected by default)
- e. Paste (Keyboard shortcut = Ctrl v)

|                                                                                                    | 1 4 4 7 3                                                                                                    | 7 III – II X<br>Tracie Philips •                                                                                                    |
|----------------------------------------------------------------------------------------------------|----------------------------------------------------------------------------------------------------|----------------------------------------------------------------------------------------------------|
| From From From Other<br>Generations<br>Generations<br>Generatio | Group Ungroup Subtotal<br>Outline                                                                                                    |                                                                                                    |
| A1 • I X & f_X Report: TAMIS012 - Tox esc-summary report, encourse oute: 02/13;0018                                                                                                    |                                                                                                    | Ŷ                                                                                                    |
| Papert: Tright012: Tox ES. Summary Report, Effective Date: 62/13/2018 User: Tainty User: Tainty                                                                                                    | Q R S T                                                                                                    | U V W                                                                                                    |
| For more nform Step 16.e. sefinitions visit http://tamis.tceq.texas.gov/tamis/index.cfm?fuseaction=report.terms&rt=3892                                                                                                    |                                                                                                    |                                                                                                    |
| Solutiana (CAS 4, and the second second sec                                                                                                    | ISL (ug/m3)Llong Term ESL (ppb)ISurroga<br>SIIparticulate matter/litealthIFinal1138-N<br>ethoxylated, compds. with (((phosphono<br>EB-2016/Must Meet NAAQSI!particulate r | ed toll.ong Term ESL BasisIStatus<br>DV-2015IMust Meet NAAQSIIpart<br>methyl)imino)bis((2,1-ethanediy<br>matteriHealthIFinal!!02-FEB-2016 |

- f. Go to 'DATA' ribbon at top of the document
- g. Click the 'Text to Columns' button

| Convert Text to Columns Wizard - Step 1 of 3                                                                                                    | Convert Text to Columns Wizard - Step 2 of 3                                                                                                    |
|----------------------------------------------------------------------------------------------------|----------------------------------------------------------------------------------------------------|
| The Text Wizard has determined that your data is Fixed Width.<br>If this is correct, choose Next, or choose the data type that best describes your data.<br>Original data type<br>Correct mersysteme that best describes your data:<br>() [Delimited]<br>Characters such as commas or tabs separate each field.<br>Characters your - Fields are aligned in columns with spaces between each field. | This screen lets you set the delimiters your data contains. You can see how your text is affected<br>in the preview below.<br>Delimiters<br>1 Tab<br>2 Segucion<br>2 Comma<br>Test gualifie: |
| Step 16.h.                                                                                                    | ✓ <u>Qther</u> Step 16.j. & k.                                                                                                    |
| Preview of selected data: Step 16.i.                                                                                                    | Step 16.I. & m.                                                                                                    |
| L Deport: TANISUlz - Tox ESL-Summary Report, Effect we Date: 02/0<br>L Dser: TAMIS User, Run Date: 02/05/2018 11:34:41<br>L Dor more information about terminology and columr definitions v<br>L m v                                                                                                    | Papert: TAMISOI2 - Tom ESL-Summary Report, Effective Date: 02/05/<br>User: TAMIS User, Run Date: 02/05/2018 11:34:41<br>For more information about terminology and column definitions via    |
| Cancel < Back Next > Finish                                                                                                    | Cancel < <u>Back</u> <u>Next</u> > <u>Einish</u>                                                                                                    |

h. Click the 'Delimited' radial button

- i. Click 'Next'
- j. Check the box next to 'Other' (Optional: uncheck 'Tab')
- k. Type an '!' in the box next to 'Other'
- I. Click 'Next'
- m. Click 'Finish'

| 日日う                     | - C9                   | - +                                    |                         |                  |                                         |              |             |                                              |                    | De                            | ooki - Escel         |                            |                  |                      |             | 1        | £.        | 3        | 2                          |          | 7 🔟 -       |           | x   |
|-------------------------|------------------------|----------------------------------------|-------------------------|------------------|-----------------------------------------|--------------|-------------|----------------------------------------------|--------------------|-------------------------------|----------------------|----------------------------|------------------|----------------------|-------------|----------|-----------|----------|----------------------------|----------|-------------|-----------|-----|
| FILE H                  | IOME                   | INSERT                                 | PAGE LAYOUT             | I FOF            | RMULAS (                                | DATA P       | (EVIEW 1    | VIEW A                                       | CROBAT             |                               |                      |                            |                  |                      |             |          |           |          |                            |          | Tra         | ie Philip | 5 - |
| From From<br>Access Web | From<br>Text<br>Get to | From Other<br>Sources *<br>ternal Data | Existing<br>Connections | Refresh<br>All - | Connection<br>Properties<br>Connections | ins ĝi [     | Sort Film   | er 📡 Clase<br>Ty Reap<br>Ty Advi<br>4 Filter | z<br>ipły<br>anced | Text to Flash<br>Columns Fill | Remove<br>Duplicates | Data<br>Validation<br>Data | Consolidato<br>* | e What-I<br>Analysis | Relationshi | Group    | Ungroup S | Subtotal | Show Detail<br>Hide Detail |          |             |           | ^   |
| Al                      | + 1                    | XV                                     | fx Ref                  | port: TAM        | MIS012 - Tox                            | ESL-Summ     | nary Report | i, Effective                                 | Date: 0            | 2/05/2018                     |                      |                            |                  |                      |             |          |           |          |                            |          |             |           | ~   |
| A                       | 8                      | c                                      | D                       | E                | F                                       | G            | н           | 1                                            | 3                  | к                             | L                    | м                          | N                | 0                    | P           | Q        | R         | s        | т                          | U        | v           | w         |     |
| 1 Report: T             | MISO                   | 2 - Tox ESL-S                          | Summary Rep             | port, Effe       | ctive Date: (                           | 02/05/2018   | 8           |                                              |                    |                               |                      |                            |                  |                      |             |          |           |          |                            |          |             |           |     |
| 2 User: TAM             | VIS Use                | r, Run Date:                           | 02/05/2018 1            | 1:34:41          |                                         |              |             |                                              |                    |                               |                      |                            |                  |                      |             |          |           |          |                            |          |             |           |     |
| 3<br>4 For more         | nform                  | ation about                            | terminology             | and colu         | ımn definitio                           | ons visit ht | ttp://tamis | .tceq.texa                                   | is.gov/ta          | imis/index.cfn                | m?fuseactic          | on=report                  | t.terms&rt=      | 3892                 |             |          |           |          |                            |          |             |           |     |
| 6 Substanc              | CAS #                  | Synony                                 | m(Phase                 | Short Te         | err Short Ter                           | r Surrogati  | e Short Ter | r Status                                     | Source             | Co Derived D                  | Long Term            | Long Ten                   | rr Surrogate     | Long Ter             | m Status    | Source C | o Derived | DDSD     | DSD App                    | DSD Fact | S DSD Publi | DSD Put   | 5   |
| 7 (((2-((2-h            | 12982                  | 8-36-0                                 | PM                      | Must M           | eet NAAQS                               | particula    | t Health    | Final                                        |                    | *****                         | Must Meet            | t NAAQS                    | particulati      | Health               | Final       |          |           |          |                            |          |             |           |     |
| a (((phosp)             | 71329                  | 40-lamines                             | , ta Not Defin          | 4                | 00                                      | amine, ta    | al Health   | Interim                                      | TD                 | *******                       | 40                   |                            | amine, tal       | Health               | Interim     | TD       | *******   |          |                            |          |             |           |     |
| 9 ((tetrahy             | 32422                  | 02-9                                   | PM                      | Must M           | eet NAAQS                               | particula    | tHealth     | Final                                        |                    | 2-Feb-16                      | Must Meet            | ( NAAQS                    | particulate      | Health               | Final       |          | 2-Feb-1   | 6        |                            |          |             |           |     |
| 10 (+/+) bis(           | 2 122-62               | 1-3                                    | Not Defin               | 10               | 00                                      |              | Health      | Interim                                      | TD                 | ******                        | 10                   |                            |                  | Health               | Interim     | TD       |           |          |                            |          |             |           |     |
| 11 ([[(2-eth)           | 85789                  | 2-58-1                                 | Vapor                   | 10               | 00                                      | oxirane,     | gHealth     | Interim                                      | TD                 | ******                        | 100                  |                            | oxirane, g       | Health               | Interim     | TD       | ******    |          |                            |          |             |           |     |
| 12 ([[(2-eth)           | 85789                  | 2-58-1                                 | PM                      | Must M           | eet NAAQS                               | particula    | t Health    | Final                                        |                    | ANAAAAA                       | Must Meet            | INAAQS                     | particulati      | Health               | Final       |          |           |          |                            |          |             |           |     |
| 13 (1,2-etha            | 3586-5                 | 5-8 dimeth                             | ylc Vapor               | 10               | 00                                      | glycol eth   | A Health    | Interim                                      | TD                 | ********                      | 100                  |                            | glycol eth       | Health               | Interim     | TD       | ******    |          |                            |          |             |           |     |
| 14 (1,3-dime            | 19219                  | 84-2                                   | Not Defin               | 12               | 50                                      | alkyl ben    | zHealth     | Interim                                      | TD                 | ********                      | 125                  |                            | alkyl benz       | Health               | Interim     | TD       | ппппппп   |          |                            |          |             |           |     |

NOTE: 'Derived Date' tells the user when the substance was last updated.

- OPTIONAL FORMATTING -
- 17. Insert a table over data:
  - a. Highlight data
    - i. Click first cell with data (typically cell A6)
    - ii. Navigate, using the navigation bars, to bottom right most cell with data (Do Not click anything while navigating) –*OR* click and drag to highlight the dataset
    - iii. Hold shift key and click cell to highlight the entire dataset

| ELE HOME INSERT                                 | HOME INSERT PAGE LAYOUT |                |                                |           |                      | VIEW                                 | ACROBA                | Bookl - E    | cel      |            |         |              | 4. 1          | 1        | 5              | 7 📧 – □ ×<br>Tracie Phillips = |            |                                 |          |
|-------------------------------------------------|-------------------------|----------------|--------------------------------|-----------|----------------------|--------------------------------------|-----------------------|--------------|----------|------------|---------|--------------|---------------|----------|----------------|--------------------------------|------------|---------------------------------|----------|
| PivotTable Recommended<br>PivotTables<br>Tables | Pictures Onli<br>Pictu  | ne<br>res d+ * | 着 Store<br>🎝 My App:<br>Add-ir | - 🖬       | Recommende<br>Charts | ill - 1<br>☆( - 1<br>⊕ - 1)<br>Chart | ■ · 火<br>▲ · 自<br>△ · | PivotChart   | Map<br>* | Line of St | Column  | Win/<br>Loss | Slicer Timeli | ne Hyper | nk Text<br>Box | Header A<br>& Footer D<br>Text | - π<br>- Ω | Equation -<br>Symbol<br>Symbols |          |
| A6 • : X V                                      | fx su                   | bstance        |                                |           |                      |                                      |                       |              |          |            |         |              |               |          |                |                                |            |                                 |          |
| A B C                                           | D                       | E              | F                              | G         | н                    | 1                                    |                       | ј к          |          | £          | M       | N            | 0             | р        | Q              | R                              | s          | т                               | U        |
| 1 Report: TAMIS012 - Tox ESL-                   | iummary Rei             | port, Effec    | tive Date: (                   | 4/24/20   | 17                   |                                      |                       |              |          | -          |         |              |               |          |                |                                |            |                                 |          |
| 2 User: TAMIS User, Run Date:                   | 04/24/2017              | 12:10:38       |                                |           |                      |                                      |                       |              |          |            |         |              |               |          |                |                                |            |                                 |          |
| 3<br>4 For more information about               | terminology             | and colur      | nn definiti                    | ons visit | http://www           | 17.tceq.t                            | texas.go              | v/tamis/ind  | ex.cfm?  | fuseactio  | n=repo  | ort.term     | s&rt=3892     |          |                |                                |            |                                 |          |
| 6 Substance CAS # Synony                        | m(Phase                 | Short Ter      | r Short Ter                    | Surroga   | ate Short Ter        | r Status                             | Sour                  | ce Co Derive | d D Lon  | g Term Lo  | ng Terr | Surrog       | ate Long Tern | Status   | Source 0       | o Derived D D                  | SD         | DSD Appx                        | DSD Fact |
| 7 (((2-((2-h) 129828-36-0                       | PM                      | Must Me        | et NAAQS                       | particul  | lati Health          | Final                                |                       | *****        | mm Mu    | st Meet N  | AAQS    | particu      | lati Health   | Final    |                | ******                         |            |                                 |          |
| 8 (((phosph 71329-40-) amines                   | ta Not Defin            | 40             | 0                              | amine,    | tal Health           | Interim                              | TD                    | *****        |          | 40         |         | amine,       | tal Health    | Interim  | TD             |                                |            |                                 |          |
| 9 ((tetrahyd 32422-02-9                         | PM                      | Must Me        | et NAAQS                       | particul  | lat Health           | Final                                |                       | 2-Feb        | -16 Mu   | st Meet N  | AAQS    | particu      | lat Health    | Final    |                | 2-Feb-16                       |            |                                 |          |
| 10 (+/-) bis(2 122-62-3                         | Not Defin               | 10             | D                              | Summer    | Health               | Interim                              | TD                    | ****         |          | 10         |         | 10000000     | Health        | Interim  | TD             |                                |            |                                 |          |

- b. Click 'INSERT' ribbon at the top of the document
- c. Click 'Table' button

| FILE HOME INSERT AGE LAYOUT                                                             | F FORMULAS E                      | DATA REVIEW          | VIEW A             | E<br>CROBAT                  | look1 - Exc | el           |                |              | 4. 1                      | ÷         | 1              | K St                       | 1                                        | Trac            | ie Phillips |
|-----------------------------------------------------------------------------------------|-----------------------------------|----------------------|--------------------|------------------------------|-------------|--------------|----------------|--------------|---------------------------|-----------|----------------|----------------------------|------------------------------------------|-----------------|-------------|
| PivotTable Recommende I Table<br>PivotTables<br>Tables                                  | Store                             | - Recommender        | ed 🕄 - 🔛<br>Charts | · 索 ·<br>· 简 · <sub>Pi</sub> | otChart     | Map<br>Tours | Line Column    | Win/<br>Loss | Slicer Timelin<br>Filters | e Hyperli | nk Text<br>Box | Header<br>& Footer<br>Text | <ul> <li>π Equ</li> <li>Ω Sym</li> </ul> | ation ~<br>nbol |             |
| A6 IX St                                                                                | ep 17.c.                          |                      |                    |                              |             |              |                |              |                           |           |                |                            |                                          |                 |             |
| A B C D                                                                                 | E F                               | G H                  | 1                  | 1                            | K           |              | М              | N            | 0                         | р         | Q              | R                          | s                                        | т               | U           |
| 1 Report: TA MIS012 - Tox ESL-Summary Rep<br>2 User: TAN S User, Run Date: 04/24/2017 1 | ort, Effective Date: 0<br>2:10:38 | 4/24/2017            |                    |                              |             |              |                |              |                           |           |                |                            |                                          |                 |             |
| Step 17.b.                                                                              | and column definitio              | ons visit http://www | 17.tceq.te         | kas.gov/ta                   | mis/inde    | k.cfm?fu     | seaction=repo  | ort.terms    | &rt=3892                  |           |                |                            |                                          |                 |             |
| 6 Substa                                                                                | Short Terr Short Terr             | Surrogate Short Ter  | r Status           | Source Co                    | Derived     | DLong        | Terr Long Terr | Surroga      | te Long Terr              | Status    | Source C       | o Derived D D              | SD D                                     | SD Appx         | DSD Fact    |
| 7 (((2-((2-h) 129828-36-0 PM                                                            | Must Meet NAAQS                   | particulati Health   | Final              |                              | monmon      | # Must       | Meet NAAQS     | particul     | lati Health               | Final     |                | mannama                    |                                          |                 |             |
| 8 (((phosph 71329-40-) amines, ta Not Defin                                             | 400                               | amine, tal Health    | Interim            | TD                           |             |              | 40             | amine,       | tal Health                | Interim   | TD             | ********                   |                                          |                 |             |
| 9 ((tetrahyd 32422-02-9 PM                                                              | Must Meet NAAQS                   | particulat Health    | Final              |                              | 2-Feb-      | 16 Must      | Meet NAAQS     | particul     | lat Health                | Final     |                | 2-Feb-16                   |                                          |                 |             |
| 10 (+/-) bis(2122-62-3 Not Defin                                                        | 100                               | Mealth               | total and          | TO                           |             |              | 10             |              | Administration of the     |           | -              |                            |                                          |                 |             |

d. Check the 'My table has headers' box

| Create Table                      |
|-----------------------------------|
| Where is the data for your table? |
| =SAS6:SABS7064                    |
| My table has headers              |
| OK Cancel                         |

e. Click 'OK'

| 1   | 1 5 . 6                |            | 10110000    | 12 V         |            | 1000         | 2,000       | n - maan to maa    |         | Book1 - Ex | cel       |                             |                      | 4                | 1      |               | 2            | 7                                  | B - D       | ×     |
|-----|------------------------|------------|-------------|--------------|------------|--------------|-------------|--------------------|---------|------------|-----------|-----------------------------|----------------------|------------------|--------|---------------|--------------|------------------------------------|-------------|-------|
| 1   | LE HOME IN             | SERT       | PAGE LAYO   | NUT FO       | ORMULAS    | DATA         | REVIEV      | V VIEW ACR         | DBAT    |            |           |                             |                      |                  |        |               |              |                                    | Tracie Phil | aps - |
| 1   | & Cut                  | Calibri    |             | 11 -         | A* A*      | # = <b>.</b> | 87.         | 📴 Wrap Text        | Gen     | eral       |           |                             |                      |                  | -      | 1             | ∑ AutoSum    | AT M                               |             |       |
| Pa  | ste S Format Painter   | B <i>I</i> | ц. Ш        | · <u>۵</u> · | <u>A</u> - | 5 5 2        | 42 42       | Merge & Center     | - s     | - 96 •     | *0 -00    | Conditional<br>Formatting * | Format as<br>Table * | Cell<br>Styles * | Insert | Delete Format | Clear •      | Sort & Find &<br>Filter * Select * |             |       |
|     | Clipboard IS           |            | Font        |              | 5          |              | Aligne      | ent                | Ģ       | Numbe      | r it      |                             | Styles               |                  |        | Cells         | Edi          | ting                               |             | ^     |
| A   | • • E []               | X V        | $f_X$       |              |            |              |             |                    |         |            |           |                             |                      |                  |        |               |              |                                    |             | ~     |
|     | A B                    |            | с           | D            |            | E            |             | F                  |         | G          |           | н                           |                      | 1.1              |        | 1             | к            | L                                  |             |       |
| 1   | Report: TAMIS012 - 7   | lox ESL-S  | Summary R   | eport, Eff   | fective D  | ate: 04/24/  | 2017        |                    |         |            |           |                             |                      |                  |        |               |              |                                    |             |       |
| 2   | User: TAMIS User, Ri   | In Date:   | 04/24/201   | 7 12:10:38   |            |              |             |                    |         |            |           |                             |                      |                  |        |               |              |                                    |             |       |
| 3   |                        |            |             |              |            |              |             |                    |         |            |           |                             |                      |                  |        |               |              |                                    |             |       |
| 4 5 | For more informatio    | n about    | terminolo   | gy and co    | lumn de    | finitions vi | sit http:// | www17.tceq.texas   | .gov/ta | imis/ind   | ex.cfm?f  | useaction=rep               | ort.tern             | is&rt=389        | 2      |               |              |                                    |             | -     |
| 6   | Substance 💌 CAS #      | - Syne     | onym(s) 💌   | Phase        | - Short    | Term ESL (u  | (g/m3) -    | Short Term ESL (pp | b) - 1  | iurrogate  | d to 💌    | ihort Term ESI              | L Basis 💌            | Status           | - Sour | ce Code(s) 💌  | Derived Date | Long Term ES                       | L (ug/m3) - | R     |
| 7   | (((2-((2-hydrc 12982)  | 8-36-0     |             | PM           | Must       | leet NAAC    | 15          |                    | 1       | particular | e matte   | lealth                      |                      | Final            |        |               | 18-Nov-1     | 5 Must Meet N                      | AAQS        |       |
| 8   | (((phosphone 71329-    | 40-1 ami   | nes, tallow | Not Defi     | in         |              | 400         |                    | 4       | mine, ta   | llow, net | iealth                      |                      | Interim          | TD     |               | 10-Feb-1     | 5                                  | 40          | 1     |
| 9   | ((tetrahydro- 32422-   | 02-9       |             | PM           | Must M     | veet NAAC    | 1S          |                    | 5       | articulat  | e mattel  | lealth                      |                      | Final            |        |               | 2-Feb-1      | 5 Must Meet N/                     | AAQS        |       |
| 10  | (+/-) bis/2-etf 172-67 | .1         |             | Not Defi     | in         |              | 100         |                    |         |            | 1         | fealth                      |                      | Interim          | TD     |               | 20-Sep-0     | 1                                  | .10         | 1     |

- 18. Wrap text in columns (to see full column name):
  - a. Highlight Row '6' (click the 6 with cursor arrow)

| III 5 C <sup>2</sup> - 1<br>III HOME IN                  | SERT PAGEL                | YOUT FOR      | MULAS D                                 | ATA R                    | eview v     | tew A                         | CROBAT          |                             | Book1 - Exce         | el .                       |                  |                    |               |           |         |                     |                                  |          | 7 0         | Tracie Phili | ×   |
|----------------------------------------------------------|---------------------------|---------------|-----------------------------------------|--------------------------|-------------|-------------------------------|-----------------|-----------------------------|----------------------|----------------------------|------------------|--------------------|---------------|-----------|---------|---------------------|----------------------------------|----------|-------------|--------------|-----|
| vom From From From So<br>Sees Web Text So<br>Get Externi | m Other<br>urces * Connec | g Refresh     | Connection<br>Properties<br>Connections | ns 🕴 🛛                   | ort Filte   | The Clean<br>The Reap<br>Adve | ply 1<br>nced C | Text to Flat<br>alumns Fill | Remove<br>Duplicates | Data<br>Validation<br>Data | Consolidate<br>* | What-H<br>Analysis | Relationships | Group     | Ungroup | Subtotal<br>Outline | *3 Show Detail<br>*3 Mide Detail |          |             |              |     |
| 6 - 1 ]                                                  | × √ fx                    | Substance     |                                         |                          |             |                               |                 |                             |                      |                            |                  |                    |               |           |         |                     |                                  |          |             |              |     |
| A B                                                      |                           |               | 1                                       | G                        | н           | 1                             | J               | К                           | L                    | м                          | N                | 0                  | Р             | Q         | R       | -                   | т                                | U        | v           | W            |     |
| Report: TAMIS012<br>User: TAMIS User                     | Step                      | 18.a          | ite: 0                                  | 2/13/20 <mark>1</mark> 8 |             |                               |                 |                             |                      |                            |                  |                    |               |           |         |                     |                                  |          |             |              |     |
| For more informatio                                      | n about termin            | logy and colu | mn definitio                            | ns visit ht              | tp://tamis. | tceq.texa                     | s.gov/tan       | sis/index.cf                | m?fuseactic          | onereport                  | .terms&rt=3      | 1892               |               |           |         |                     |                                  |          |             |              |     |
| Substance CAS #                                          | Synonym( Phas             | e Short Te    | er Short Terr                           | Surrogate                | Short Terr  | Status                        | Source (        | o Derived I                 | D Long Term          | Long Terr                  | rSurrogate       | Long Terr          | r Status S    | lource Co | Derived | DDSD                | DSD Appa                         | DSD Fact | S DSD Publi | DSD Publi    | in  |
| (((2-((2-h) 129828-36                                    | -0 PM                     | Must Me       | eet NAAQS                               | particulat               | Health      | Final                         |                 | ANNAL PROPERTY OF           | Must Mee             | NAAQS                      | particulate      | Health             | Final         |           | manana  | ***                 |                                  |          |             |              | 11  |
| (((phosph 71329-40-                                      | amines, ta Not            | efin 40       | 0                                       | amine, ta                | Health      | Interim                       | TD              | ******                      | 40                   |                            | amine, tal       | Health             | Interim 1     | D         | ******* | ***                 |                                  |          |             |              | ht. |
| ((tetrahyd 32422-02-                                     | 9 PM                      | Must Me       | eet NAAQS                               | particulat               | Health      | Final                         |                 | 2-Feb-16                    | 5 Must Mee           | I NAAQS                    | particulat-      | Nealth             | Final         |           | 2-Feb-1 | 16                  |                                  |          |             |              | ht  |
|                                                          |                           |               |                                         |                          |             |                               |                 |                             |                      |                            |                  |                    |               |           |         |                     |                                  |          |             |              |     |

- b. Click 'HOME' ribbon at the top of the document
- c. Click 'Wrap Text' button (Full column names should now be visible)

| 8)<br>11 | -                       | HOME                          | e<br>KSERT I  | AGE LAYOU       | T FOR             | NULAS                       | DATA P       | REVIE             |            | CROBAT         |                 | Booki - Ex         | cel                       |                     |                          |         | 4       | +          | - 1      | -94    | N                                        | 7                     | Tracie Pl               | Hilips |
|----------|-------------------------|-------------------------------|---------------|-----------------|-------------------|-----------------------------|--------------|-------------------|------------|----------------|-----------------|--------------------|---------------------------|---------------------|--------------------------|---------|---------|------------|----------|--------|------------------------------------------|-----------------------|-------------------------|--------|
| Paste    | Ba C<br>Parto           | opy -<br>ormat Painti<br>sard | Calibri<br>St | -<br>ep 1       | u - a             | א <sup>•</sup>   ≡ =<br>: פ |              | - EW              | ap Test    | Gen<br>er - \$ | eral<br>- % + * | •<br>8 28 Ci<br>Fo | onditional F<br>matting * | ormat as<br>Table - | Normal<br>Bood<br>Styles | Bad     | tral    | · · · ·    | n Delete | Format | ∑ AutoSum<br>↓ Fill -<br>≪ Clear •<br>Ed | Sort Bl<br>Filter - S | Find &                  |        |
| A6       |                         | * 1                           |               |                 |                   |                             |              |                   |            | Ste            | o 18            | .c.                |                           |                     |                          |         |         |            |          |        |                                          |                       |                         |        |
|          | A                       | B                             | с             | D               | E                 | F                           | G            | н                 |            |                |                 |                    | м                         | N                   | 0                        | P       | Q       | R          | S        | 1      | U                                        | V                     | W                       |        |
| S F      | or mor                  | e informati                   | on about to   | erminology      | and colum         | nn definiti                 | ons visit ht | ttp://tamis       | .tceq.texa | is.gov/tam     | s/index.cfr     | n?fuseact          | ion=report                | .terms&rt           | -3892                    |         |         |            |          |        |                                          |                       |                         |        |
| s        | ubstan                  |                               | Synonym       |                 | Short<br>Term ESL | Short<br>Term ESL           | Surrogat     | Short<br>Term ESL |            | Source         | Derived         | Long<br>Term ESL   | Long<br>Term ESL          | Surrogat            | Long<br>Term ESL         |         | Source  | Derived    |          | DSD    | DSD Fact                                 | DSD<br>Public         | DSD<br>Public<br>Cmnts- | In     |
| 6 0      |                         | CAS#                          | (1)           | Phase           | (ug/m3)           | (ppb)                       | ed to        | Basis             | Status     | Code(s)        | Date            | (ug/m3)            | (ppb)                     | ed to               | Basis                    | Status  | Code(s) | Date       | DSD      | Аррх   | Sheet                                    | Cmnts                 | 24hr                    | ES     |
| 7 1      | {((2-((2-h) 129828-36-0 |                               | PM            | Must Meet NAAQS |                   | particulat Health           |              | Final             | 1          |                | Must Meet NAAQS |                    | particulat Health         |                     | Final                    |         |         | www.mm     |          |        |                                          |                       | ht                      |        |
| 8 (      | (phosp                  | oh 71329-40                   | lamines, t    | Not Defin       | 400               | )                           | amine, ta    | Health            | Interim    | TD             | ******          | 40                 |                           | amine, ta           | Health                   | Interim | TD      | *****      | ,        |        |                                          |                       |                         | ht     |
| 9 (      | tetrah                  | yo 32422-02                   | 1-9           | PM              | Must Me           | et NAAQS                    | particula    | t-Health          | Final      |                | 2-Feb-16        | Must Me            | et NAAQS                  | particula           | t Health                 | Final   |         | 2-Feb-1    | 5        |        |                                          |                       |                         | ht     |
| 10 (     | +/-) bis                | 2 122-62-3                    |               | Not Defin       | 100               | 5                           |              | Health            | Interim    | TD             | *******         | 10                 | 1                         |                     | Health                   | Interim | TD      | anwarms.   | 1        |        |                                          |                       |                         |        |
| 11 (     | [[(2-eth                | ny 857892-5                   | 8-1           | Vapor           | 1000              | )<br>                       | oxirane,     | g Health          | Interim    | TD             | annwayan        | 100                | Ú.                        | oxirane,            | g Health                 | Interim | TD      | anwayana a | *        |        |                                          |                       |                         | ht     |
| 13:11    | III math                | DE7003.5                      | 4.1           | OSA.            | Advert May        | 20AAId to                   | narticula    | t Moslith         | Sigal      |                | *******         | Adjust Man         | 204444                    | marticula           | t Health                 | Final   |         | *****      |          |        |                                          |                       | _                       | ht     |

d. Click 'Filter' under 'Data' ribbon (see step 16.f. above for data ribbon)